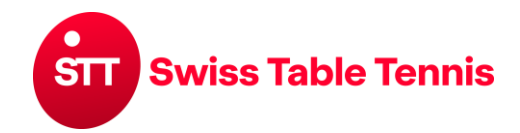

# MISE EN PLACE DES PASSEPORTS LOISIRS PAR LES CLUBS

## Principe

Un passeport loisirs peut être délivré à tous les joueurs qui n'ont pas de licence durant la saison en cours. Tout comme la licence, le passeport loisirs est toujours valable pour une saison. C'est-à-dire qu'il est valable à partir de la date de délivrance jusqu'à la fin de la saison (30.06.).

## 1. Conditions

- **1.1.** Le joueur, pour lequel un passeport loisirs est délivré, doit être répertorié comme membre du club dans la base de données click-tt conformément à l'instruction "1001- Définition et modification des données du club".
- **1.2.** Dans le cas des joueurs mineurs, le club est tenu d'obtenir le consentement de leurs tuteurs légaux.
- **1.3.** Le joueur ne doit pas être titulaire d'une licence ou d'une T-Card pendant la saison en cours.

## 2. Mise en place des passeports loisirs

L'administrateur du club entre dans la zone du club avec un identifiant et un mot de passe. Dans l'espace membre, il faut sélectionner la "gestion des licences". Dans la liste des choix possibles, il suffit de cliquer sur "passeport loisirs".

| inscription                                                                                  | compétitions                                                                   | club     | membres     | gestion de licences | téléchargements |
|----------------------------------------------------------------------------------------------|--------------------------------------------------------------------------------|----------|-------------|---------------------|-----------------|
| Admin Home                                                                                   | >                                                                              |          |             | 1                   |                 |
| gestion de<br>Bern<br>téléchargem<br>• 🔁 liste                                               | e licences<br>ients<br>des joueurs ave                                         | c une li | cence (pdf) |                     |                 |
| demande de<br>• première<br>• renouve<br>• nouvelle<br>• changer<br>• licence r<br>• passepo | e demande<br>Ilement<br>inscription<br>nent de club<br>multiple<br>ort loisirs |          |             |                     |                 |

Vous pouvez rechercher un joueur spécifique en entrant son nom.

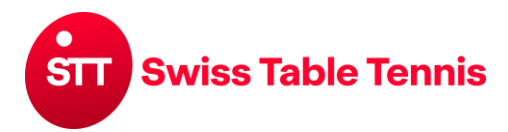

# Guide click-tt.ch Manuel click-tt.ch

| inscription      | compétitions          | club      | membres    | gestion de licences | téléchargements |
|------------------|-----------------------|-----------|------------|---------------------|-----------------|
| Admin Home       | > autorisation à      | jouer >   |            |                     |                 |
| licences<br>Bern |                       |           |            |                     |                 |
| Passeport loi    | isirs<br>e 2. demande | 3. contre | ôle 4. fin |                     |                 |
| personnes        | A-Z V                 |           |            |                     |                 |
| chercher des     | s membres (int        | errompr   | e          |                     |                 |

Sans entrer un nom, tous les membres sont affichés en cliquant sur "Recherche de membres". Une coche est placée à droite pour les joueurs pour lesquels un passeport loisirs doit être demandé.

| inscription compétitions club membres                                                                                                    | gestion de licences | téléchargements             |                               |                   |
|----------------------------------------------------------------------------------------------------|---------------------|-----------------------------|-------------------------------|-------------------|
| Admin Home > autorisation à jouer >                                                                                                    |                     |                             |                               |                   |
| licences<br>Bern<br>Passeport loisirs<br>1. recherche 2. demande 3. contrôle 4. fin<br>chercher des membres<br>personnes<br>nom de famille<br>chercher des membres interrompre |                     |                             |                               |                   |
| nom                                                                                                    | date de naissance   | autorisation à jouer depuis | autorisation à jouer jusqu'au | Passeport loisirs |
| Abbühl, Barbara                                                                                                    | 24.05.1959          |                             |                               |                   |
| Adam, Maceo                                                                                                    | 29.01.2008          |                             |                               |                   |
| Aebischer, Reto                                                                                                    | 05.07.1981          |                             |                               |                   |
| Affolter, Jana                                                                                                    | 04.06.1998          | 01.07.2023                  | 30.06.2024                    |                   |
| Ahmadi, Gholam                                                                                                    | 01.01.1996          | 01.07.2018                  | 21.05.2019                    |                   |
| Ahmadi, Sher                                                                                                    | 01.01.1995          | 01.07.2019                  | 21.05.2020                    |                   |
| Alimpinisis-Hofer, Deborah                                                                                                    | 15.06.1982          |                             |                               |                   |
| Alves Dias, Ruben                                                                                                    | 04.04.2010          |                             |                               |                   |
| Angeloni, Anouk                                                                                                    | 20.04.1963          |                             |                               |                   |

Cliquez ensuite en bas sur « continuer ».

Toutes les personnes pour lesquelles un passeport loisirs doit être demandé s'affichent :

| inscription                                  | compétitions                                                | club membres                       | gestion de licences | téléchargements | 1                 |
|----------------------------------------------|-------------------------------------------------------------|------------------------------------|---------------------|-----------------|-------------------|
|                                              |                                                             |                                    |                     |                 |                   |
| Admin Hom                                    | e > autorisation à j                                        | ouer >                             |                     |                 |                   |
| licences<br>Bern<br>Passeport I<br>1. recher | oisirs<br><sup>che</sup> 2. demande<br>ts loisirs sélection | 3. contrôle 4. fin<br>I <b>nés</b> |                     |                 |                   |
|                                              | nom, p                                                      | rénom                              |                     |                 | date de naissance |
|                                              | Adam,                                                       | , Maceo                            |                     |                 | 29.01.2008        |
|                                              | Aebiso                                                      | cher, Reto                         |                     |                 | 05.07.1981        |
|                                              | Ahma                                                        | di, Gholam                         |                     |                 | 01.01.1996        |
| interrompre                                  | e) << retour) con                                           | tinuer >>                          |                     |                 |                   |

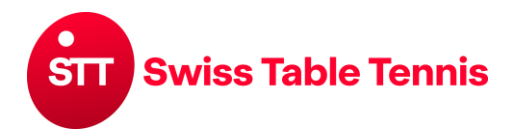

Si tout se passe correctement, cliquez à nouveau sur continuer et sauvegarder.

| inscription compétition  | ns club me     | embres  | gestion de licences | téléchargements |                 |
|--------------------------|----------------|---------|---------------------|-----------------|-----------------|
|                          |                |         |                     |                 |                 |
| Admin Home > autorisatio | n à jouer >    |         |                     |                 |                 |
|                          |                |         |                     |                 |                 |
| licences                 |                |         |                     |                 |                 |
| Bern                     |                |         |                     |                 |                 |
| Passeport loisirs        |                |         |                     |                 |                 |
|                          |                |         |                     |                 |                 |
| 1. recherche 2. deman    | de 3. contrôle | 4. fin  |                     |                 |                 |
| -3.1 contrôle des donnée | es de la deman | de      |                     |                 |                 |
| type de demande          | Passeport      | loisirs |                     |                 |                 |
| ijpe de demande          |                |         |                     |                 |                 |
| Passeports loisirs       |                |         |                     |                 |                 |
| nom, prénom              |                |         |                     | da              | te de naissance |
| Adam, Maceo              |                |         |                     | 29              | .01.2008        |
| Aebischer, Reto          |                |         |                     | 05              | .07.1981        |
| Ahmadi, Gholam           |                |         |                     | 01              | .01.1996        |
|                          |                |         |                     |                 |                 |
|                          |                |         |                     |                 |                 |
| interrompre << retour    | sauvegarder    |         |                     |                 |                 |
|                          |                |         |                     |                 |                 |

Les passeports loisirs sont désormais activés. Ils ne nécessitent pas l'approbation de l'association régionale ou de STT.

# 3. Liste des titulaires d'un passeport loisirs

Sous la rubrique "Membres", la liste des passeports loisirs peut être affichée. Pour tous les titulaires d'un passeport loisirs, un "F" s'affiche devant leur numéro de licence.

| inscription                                                                                                    | compétitions | club | membres | gestion de licences | téléchargements    |  |  |  |
|----------------------------------------------------------------------------------------------------|--------------|------|---------|---------------------|--------------------|--|--|--|
| Admin Home >   Admin Home >   membre du club   Delémont   chercher un membre de club   personnes   Membres avec passeport loisirs   age   sexe |              |      |         |                     |                    |  |  |  |
| Geschlecht im<br>Spielbetrieb<br>chercher                                                                                                    |              |      |         |                     |                    |  |  |  |
| nom                                                                                                    |              |      | classen | nent date de naissa | nce no. de licence |  |  |  |
| Bae                                                                                                    | tscher, Noé  |      | -       | 26.07.2014          | F223085            |  |  |  |
| Bae                                                                                                    | tscher, Théo |      | -       | 20.04.2012          | F221158            |  |  |  |
| Ber                                                                                                    | net, Camille |      | -/-     | 21.08.2009          | F222126            |  |  |  |
| Ber                                                                                                    | net, Romain  |      | D1      | 12.12.2007          | F221107            |  |  |  |

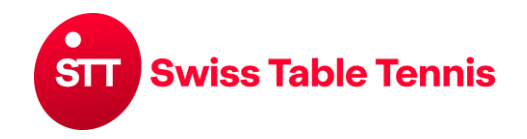

# Guide click-tt.ch Manuel click-tt.ch

## 4. Changement Passeport loisirs → Licence

Pour les titulaires d'un passeport de loisirs, il est en principe possible d'acheter une licence jusqu'au 31 mars. La procédure est exactement la même que pour un renouvellement (menu "Gestion des licences").

| inscription                                                          | compétitions                                                                                     | club     | membres     | gestion de licences | téléchargements |
|----------------------------------------------------------------------|--------------------------------------------------------------------------------------------------|----------|-------------|---------------------|-----------------|
| Admin Hor                                                            | ne >                                                                                             |          |             | 1                   |                 |
| gestion (<br>Bern                                                    | de licences                                                                                      |          |             |                     |                 |
| télécharge<br>• 🔁 list                                               | ments<br>te des joueurs ave                                                                      | c une li | cence (pdf) |                     |                 |
| demande d<br>premie<br>renouve<br>nouve<br>chang<br>licence<br>passe | te<br>ère demande<br>vellement<br>lle inscription<br>ement de club<br>e multiple<br>port loisirs | _        |             |                     |                 |

Vous pouvez rechercher le joueur souhaité en entrant son nom.

| inscription compétitions club membres      | gestion de licences | téléchargements             | 1                             | -              |  |  |  |  |  |  |
|--------------------------------------------|---------------------|-----------------------------|-------------------------------|----------------|--|--|--|--|--|--|
|                                            |                     |                             |                               |                |  |  |  |  |  |  |
| Admin Home > autorisation à jouer >        |                     |                             |                               |                |  |  |  |  |  |  |
| licences<br>Delémont<br>renouvellement     |                     |                             |                               |                |  |  |  |  |  |  |
| 1. recherche 2. demande 3. controle 4. fin |                     |                             |                               |                |  |  |  |  |  |  |
| chercher des membres                       |                     |                             |                               |                |  |  |  |  |  |  |
| personnes A-Z V                            |                     |                             |                               |                |  |  |  |  |  |  |
| nom de famille                             |                     |                             |                               |                |  |  |  |  |  |  |
|                                            |                     |                             |                               |                |  |  |  |  |  |  |
| chercher des membres interrompre           |                     |                             |                               |                |  |  |  |  |  |  |
|                                            |                     |                             |                               |                |  |  |  |  |  |  |
| nom                                        | date de naissance   | autorisation à jouer depuis | autorisation à jouer jusqu'au | licence de jeu |  |  |  |  |  |  |
| Allimann, Denis                            | 31.08.1971          | 01.07.2023                  | 30.06.2024                    |                |  |  |  |  |  |  |
| Baetscher, Collin                          | 18.03.2010          | 01.07.2023                  | 30.06.2024                    |                |  |  |  |  |  |  |
| Barthe, Jérémy                             | 06.04.1987          | 01.07.2023                  | 30.06.2024                    |                |  |  |  |  |  |  |
| Becker, Ann-Katrin                         | 09.08.1996          | 01.01.2023                  | 30.06.2023                    |                |  |  |  |  |  |  |

Le joueur, pour lequel une licence doit être demandée, est sélectionné avec une coche sur la droite. Si tout est correct, cliquez sur "continuer".

Après avoir vérifié les données de base et l'adresse, cliquez à nouveau sur continuer et sauvegardez à l'étape suivante.